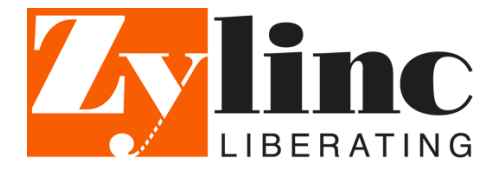

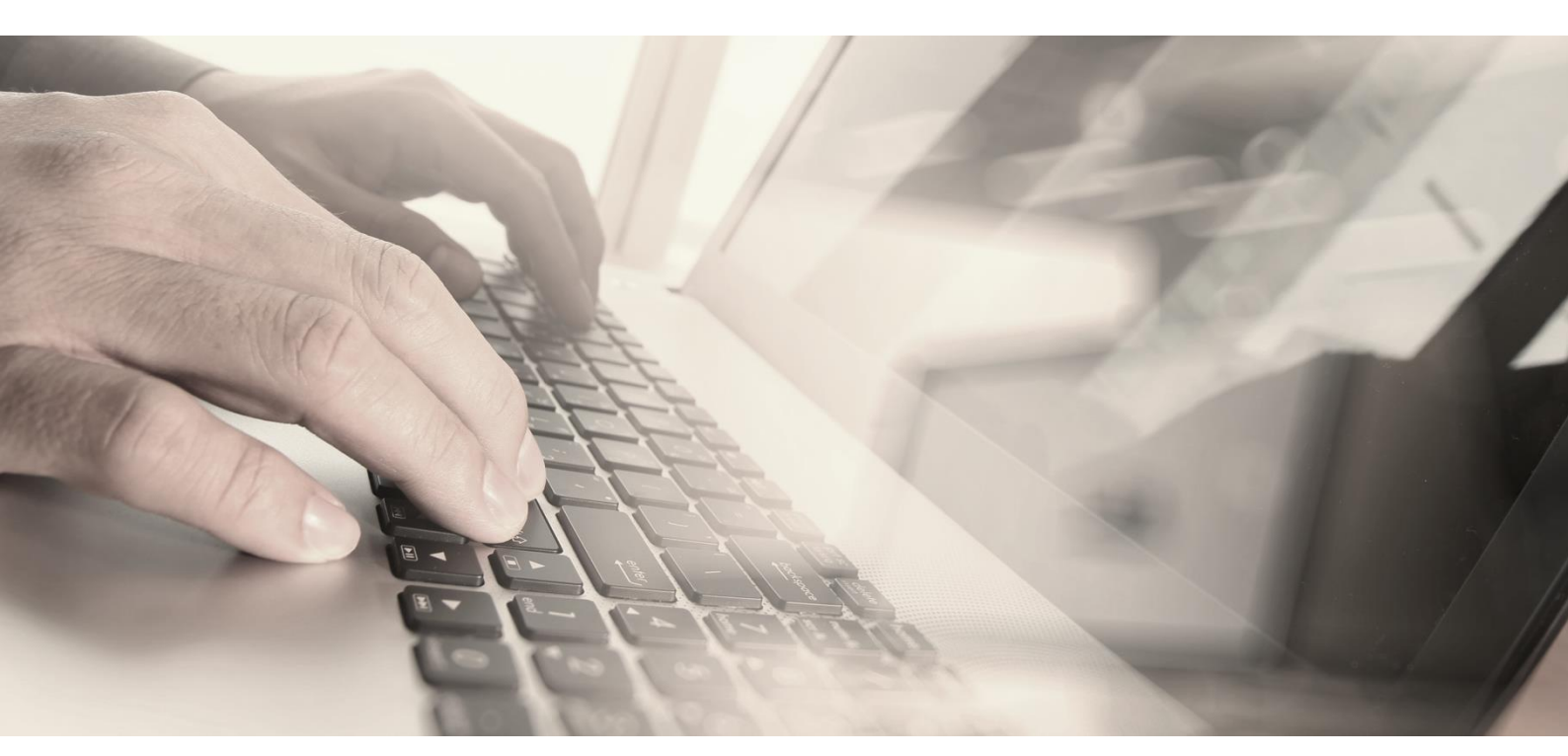

# Zylinc Cloud

# **Statistics Manual**

February 23, 2023 Rev. 1.00

# Contents

| Contents 1 |                               |    |  |
|------------|-------------------------------|----|--|
| 1          | Introduction                  | 2  |  |
| 2          | General Use                   | 3  |  |
| 2.1        | Opening the statistics portal |    |  |
| 3          | Dashboards                    |    |  |
| 3.1        | Activity Data                 | 4  |  |
| 3.2        | Queue Statistics              | 6  |  |
| 3.3        | Supervisor Agent Statistics   | 8  |  |
| 3.4        | Reason Code Statistics        | 11 |  |
| 3.5        | Work Mode Statistics          | 12 |  |
| 3.6        | Email Messages                | 13 |  |
| 3.7        | SMS Messages                  | 13 |  |

# **1** Introduction

This manual is intended to help end-users and administrators in reading Zylinc Clouds statistical data and dashboard.

## 2 General Use

#### 2.1 Opening the statistics portal

You can access the portal via our web clients – Web Agent and Configuration Manager. From here you will be redirected to Elastics Kibana, and shown our menu of available dashboards.

#### 2.2 Navigating in a dashboard

Once you have selected a dashboard, you will have several options to enhance the view, and to get the specific information you seek.

#### 2.2.1 Timeframe

- 1. You can select the timeframe for the dashboard in the upper left hand corner. Here you can also select a refresh timer, if you want the dashboard to continuously update.
- 2. If you see a graph based on time, you can mark a section of this graf, and that will then set the timeframe that will be shown in the dashboard.

#### 2.2.2 Filter - Add

- 1. You can filter on every specific attribute that is currently shown in the dashboard. Simply click the "+" next to the value, to select only that value. Alternatively, click "-" to remove this value from the dashboard view.
- 2. If you click a pie chart or graph, you will select the specific value to filter on.

#### 2.2.3 Filter – Remove

1. To remove a filter, click the "x" next to the value in the upper lefthand corner.

#### 2.2.4 Export dashboard with filter

1. If you have set up filters in a dashboard, that you whish to keep, you can do so via the "Share" in the upper righthand corner. Here you must select "Permalink" and then "Snapshot" before clicking the "Copy URL". The URL generated will keep your filters in the dashboard, and can now be shared with others. Be aware that the URL can be very long.

# 3 Dashboards

#### 3.1 Activity Data

This dashboard covers the tenant in general, and is useful for getting an overview of how are our calls coming in, and how are they being processed.

#### 3.1.1 Terms Used

| Term                        | Definition                                               |
|-----------------------------|----------------------------------------------------------|
| Overall Values              |                                                          |
| Outbound (calls)            | Outbound call from an agent using Zylinc. This           |
|                             | counts every time any agent has dialed out – either as   |
|                             | a direct call, or as part of a bridged conversation      |
| Answered (calls)            | Answered call by an agent using Zylinc. This counts      |
|                             | every time an agent answers a call from a queue.         |
| Missed (calls)              | Missed calls where the customer abandoned the call.      |
|                             | Only abandoned calls count as missed calls.              |
| Received Calls              | Calls received on the tenant incl. calls that did not    |
|                             | enter a queue.                                           |
| The average speed of answer | Shows the average seconds a call waits before being      |
|                             | handled by an agent                                      |
| Average queue time          | Shows the average seconds a call has been waiting on     |
|                             | a queue – this includes abandoned calls                  |
| Average talk time           | Shows average talk time by an agent                      |
| Average duration            | Shows the average seconds a call is in the system,       |
|                             | from the moment it's received to the moment it's         |
|                             | finished                                                 |
| Call Log                    |                                                          |
| Туре                        | Type of call – either Answered, Missed, or Outbound      |
| RemoteParty                 | Remote Caller ID for a conversation                      |
| Queue                       | The queue the call came into. If the call was            |
|                             | abandoned during the welcome announcement, the           |
|                             | welcome announcement ad hoc, or during closing           |
|                             | hours, the queue will be left blank.                     |
| Agent                       | The agent who handled the call. If the call was          |
|                             | abandoned, this will be left blank. If the call gets     |
|                             | transferred to another agent, the last agent on the call |
|                             | will be shown.                                           |
| Answer time                 | How long the call waited in the queue before being       |
|                             | answered                                                 |
| Talk time                   | How long the agent talked with the caller. This          |
|                             | includes time spent on hold.                             |
| NPS                         | Shows you the NPS rating given by the caller, if         |
|                             | Survey has been configured.                              |
| Transfer result             | Show if the call got transferred successfully or failed. |
| Transfer to address         | Shows the number the call was transferred to             |
| Transfer to name            | Shows the name the call was transferred to (if           |
|                             | known)                                                   |

#### 3.1.2 Components

#### 3.1.2.1 "Calls over time" - graph

This graph shows the volume of calls on the tenant divided into 30-minute increments. We show both "Answered", "Missed" and "Outbound" calls.

#### 3.1.2.2 "Received calls" – pie chart

This pie chart shows "Missed" and "Answered" calls in % of the total volume of calls.

#### 3.1.2.3 "Call Direction" – pie chart

This pie chart shows the direction of calls, divided into "Inbound" and "Outbound" calls in % out of the total volume of calls.

#### 3.1.2.4 "Transfer rate by queue" – pie chart

This pie chart shows which queues have made a transfer and how successful transfers have been.

#### 3.1.2.5 Individual values – boxes

These boxes show the numeric value of a specific term -e.g. received calls. If you click the box, you will apply this as a filter to the dashboard.

#### 3.1.2.6 Call Log

The call log lists all calls in and out of the tenant. Here you can see on an individual call, as well as all the specific details we have on the call.

#### **3.2** Queue Statistics

This dashboard covers the specific queues of your tenant.

#### 3.2.1 Terms Used

| Term                | Definition                                            |
|---------------------|-------------------------------------------------------|
| Queued calls        | How many calls have come into the queues? If the      |
|                     | call is abandoned during the welcome announcement,    |
|                     | welcome announcement ad hoc, or arrives when the      |
|                     | queue is closed, it will not be counted.              |
| Queue distribution  | Which queues have the calls come into. Calls that     |
|                     | were abandoned during the welcome announcement,       |
|                     | welcome announcement ad hoc, or arrived during        |
|                     | closing hours are not included.                       |
| Received calls      | How many calls have come into the queue? Received     |
|                     | calls will always be the sum of Answered, Missed      |
|                     | and Failover calls.                                   |
| Transferred Calls   | Shows how many calls were transferred.                |
| Service Level       | Shows performance in relation to the value set on the |
|                     | queue                                                 |
| Name                | Name of the queue                                     |
| Received – Direct   | Shows how many calls have come directly to the        |
|                     | queue. Only includes calls during opening hours that  |
|                     | have completed welcome announcements.                 |
| Received – Indirect | Shows how many calls have come from other queues      |
|                     | or been transferred to the queue. Only includes calls |
|                     | that have completed welcome announcements during      |
|                     | opening hours.                                        |
| Answered – Direct   | Shows how many of the direct calls have been          |
|                     | answered by an agent.                                 |
| Answered – Indirect | Shows how many of the indirect calls have been        |
|                     | answered by an agent.                                 |
| Transfer success    | Shows how many successful transfers of calls from     |
|                     | this queue.                                           |
| Transfer return     | Shows how many unsuccessful transfers of calls from   |
|                     | this queue.                                           |
| Missed              | Shows how many calls were abandoned during            |
|                     | opening hours and after having completed the          |
|                     | welcome announcement.                                 |
| Failover            | Shows how many calls followed the failover setting    |
|                     | on this queue. Only counts if the call has completed  |
|                     | the welcome announcement during opening hours.        |
| Average wait time   | Shows the average wait time of calls on this queue    |
| Max wait time       | Shows the longest waiting call on this queue          |
| Max calls           | Shows the maximum number of calls waiting in the      |
|                     | queue                                                 |

#### 3.2.2 Components

#### 3.2.2.1 "Queued Calls" - graf

This graph shows the volume of calls coming into the queues divided into 30-minutes increments.

#### **3.2.2.2** "Queue distribution" – pie chart

This pie chart shows how the calls have been distributed on the various queues in %.

#### 3.2.2.3 "Received calls" – pie chart

This shows both how the number of calls has been distributed on the queues, but also how the queues have performed in terms of "Answered" and "Missed" calls in % out of the total volume.

#### 3.2.2.4 Transferred calls – pie chart

This shows how the queues have been performing in terms of transferring calls in %.

#### 3.2.2.5 Service level – barometer

Shows how the queues have performed in relation to their service level as configured on the queues. This chart will show the combined performance of all the queues selected in the Dashboard.

#### 3.2.2.6 Queue Statistics Data Table

In this table, you can see select stats for every queue in relation to incoming calls, transfers, failovers, and many more.

### **3.3** Supervisor Agent Statistics

This dashboard covers agents and recorded calls.

#### 3.3.1 Terms used

| Answered Calls        | The number of calls answered by one or more agents       |
|-----------------------|----------------------------------------------------------|
| Average answer time   | The average time a call is waiting to be answered in     |
|                       | the queue. This timer starts after the welcome           |
|                       | announcement.                                            |
| Average talk time     | The average time an agent is talking with a customer.    |
| Agents                | The name of the agent                                    |
| Number of calls       | The number of calls is the aggregate of inbound          |
|                       | answered, outbound answered, and unanswered              |
| Inbound               | The number of inbound calls offered to the agent         |
| Outbound answered     | The number of outbound calls that were answered          |
| Answered              | The number of calls answered by this agent.              |
| Unanswered            | The number of calls unanswered by the agent. This        |
|                       | call will not by default be dropped, but instead offered |
|                       | to other agents                                          |
| Transfer success      | Number of calls that have successfully been              |
|                       | transferred                                              |
| Transfer return       | How many transfers have returned to an agent due to      |
|                       | timeout?                                                 |
| Average answer time   | The average time it takes this agent to answer a call.   |
|                       | This value includes time spent waiting in queue for the  |
|                       | call.                                                    |
| Average talk time     | The average time the agent spends talking to the caller. |
| Time                  | The time and date of the call                            |
| AgentDisplayName      | The name of the agent                                    |
| Туре                  | Designates if the call was answered or missed            |
| Remote party          | The caller ID of the caller                              |
| Queue                 | The queue where the call was registered. If blank, then  |
|                       | the call never entered a queue (e.g. the call was        |
|                       | dropped during the welcome announcement, or arrived      |
|                       | outside opening hours).                                  |
| Answer time           | The time (in seconds) of how long it took to answer      |
|                       | the call.                                                |
| Talk time             | How long the caller was talking to an agent?             |
| Transfer result       | If the call was transferred, what was the result         |
| Transfer to address   | What address/phone number the call was transferred to    |
| Transfer to name      | The name of the recipient of the transfer is known.      |
| SupervisorDisplayName | If the call was supervised, then this will tell by whom. |
| Supervised Time       | How long the supervisor was on the call                  |
| NPS                   | What the caller rated the call (if Survey is configured) |
| NPS gap               | The difference between the caller's and the agent's      |
|                       | rating of the call (also known as P-gap). The value is   |
|                       | calculated by deducting the caller's rating from the     |

#### 3.3.2 Components

These components are used.

#### 3.3.2.1 "Number of calls" - graf

This shows how many calls have been answered as well as outbound answered. The calls are grouped and shown on a timeline.

#### **3.3.2.2** "Filter settings" – configuration

This setting dictates what is shown in the graphs:

- Inbound answered vs missed
- Call direction
- Transfers
- Top 10 agent total talk time
- Top 10 agent answered calls
- Agents

You can select specific agents, and time ranges for answer time and talk time.

#### 3.3.2.3 "Inbound answered vs missed" – pie chart

Shows in % how many calls have been answered vs unanswered.

#### **3.3.2.4** "Call direction" – pie chart

Shows in % how many calls have been inbound vs outbound.

#### 3.3.2.5 "Transfers" – pie chart

Shows in % how many transfers was successful vs returned.

#### 3.3.2.6 "Top 10 agent total talk time" – pie chart

Shows in a piechart the distribution amongst the top 10 agent as a % of the total talk time.

#### 3.3.2.7 "Top 10 agent answered calls" – pie chart

Shows in a piechart the distribution amongst the top 10 agent as a % of the total amount of answered calls.

#### 3.3.2.8 "Agents" – table

Shows each agent along with their stats related to call handling.

#### 3.3.2.9 "Call log" – table

This table shows each call along with all available information. This includes recordings, if call recording have been enabled, as well as NPS-gap and supervisor.

#### 3.4 Reason Code Statistics

#### 3.4.1 Components

#### 3.4.1.1 "Filter" – configuration

This impacts all graphical elements on this dashboard, and allows you to select specific reason codes, agents and/or queues.

#### **3.4.1.2** "Reason codes over time" – graph

Here is shown the use of your reason codes over time (per 12 hours).

#### 3.4.1.3 "Top 10 used reason codes" – pie chart

This pie chart shows the distribution in % of reason codes used.

#### 3.4.1.4 "Top 10 queues – call with reason codes" – pie chart

This pie chart shows in % how many of the calls on your queues have been assigned a reason code.

#### 3.4.1.5 "Reason code" – table

This table shows the reason code and queue, as well as the number of calls assigned to this reason code. Additionally, you can see the average queue time of the call as well as the average talk time.

#### **3.5** Work Mode Statistics

#### 3.5.1 Components

#### **3.5.1.1** "Filter" – configuration

Here you can select a filter to apply to all components. You can select work mode, agent and work mode reason.

#### **3.5.1.2** "Work mode reason by agent" – table

This shows you a table of your work mode reasons, as well as how many minutes each of your agents have spent using this.

#### 3.5.1.3 "Time in work mode by agent" – table

This shows you how many minutes your agents have been in the various work modes (active/inactive/standby).

#### **3.5.1.4** "Work mode reason over time" – graph

This graph shows how the agents have used the work mode reasons over time.

#### **3.6** Email Messages

Here you can see a list of all the email sent via the Webagent. You have the option to all sent messages via this portal, in order to share the information in case you get a question from the recipient.

#### 3.7 SMS Messages

Here you can see a list of all the sms sent via the Webagent. You have the option to see all sent messages via this portal, in order to share the information in case you get a question from the recipient.